# How to Register with the Scribe City of Corinth as a Homeowner, Contractor, Architect, Engineer or Property Owner for Etrakit Use

1 Navigate to <u>www.google.com</u>

2 Type "city of corinth etrakit"

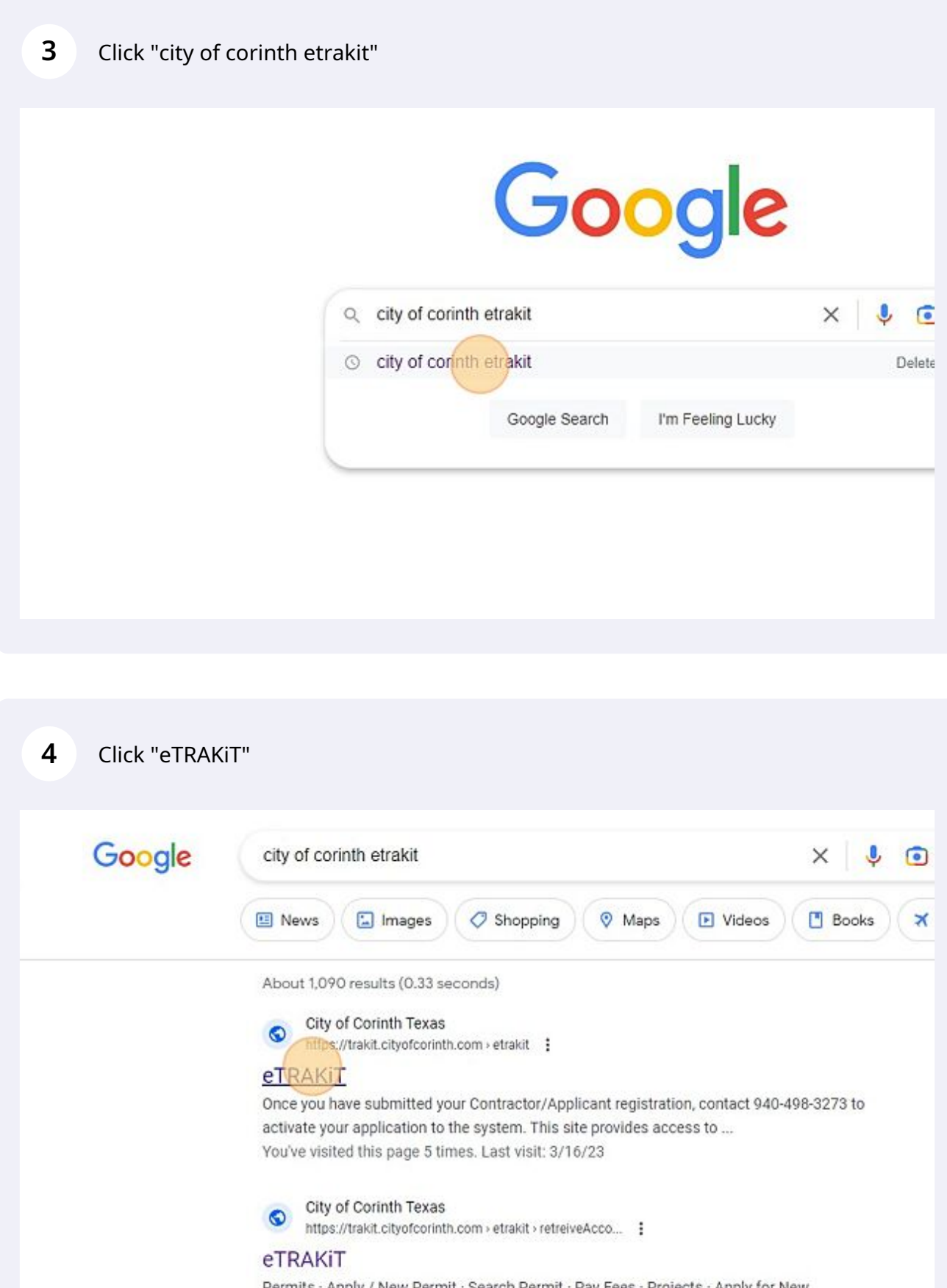

Permits · Apply / New Permit · Search Permit · Pay Fees · Projects · Apply for New .... You visited this page on 2/16/23.

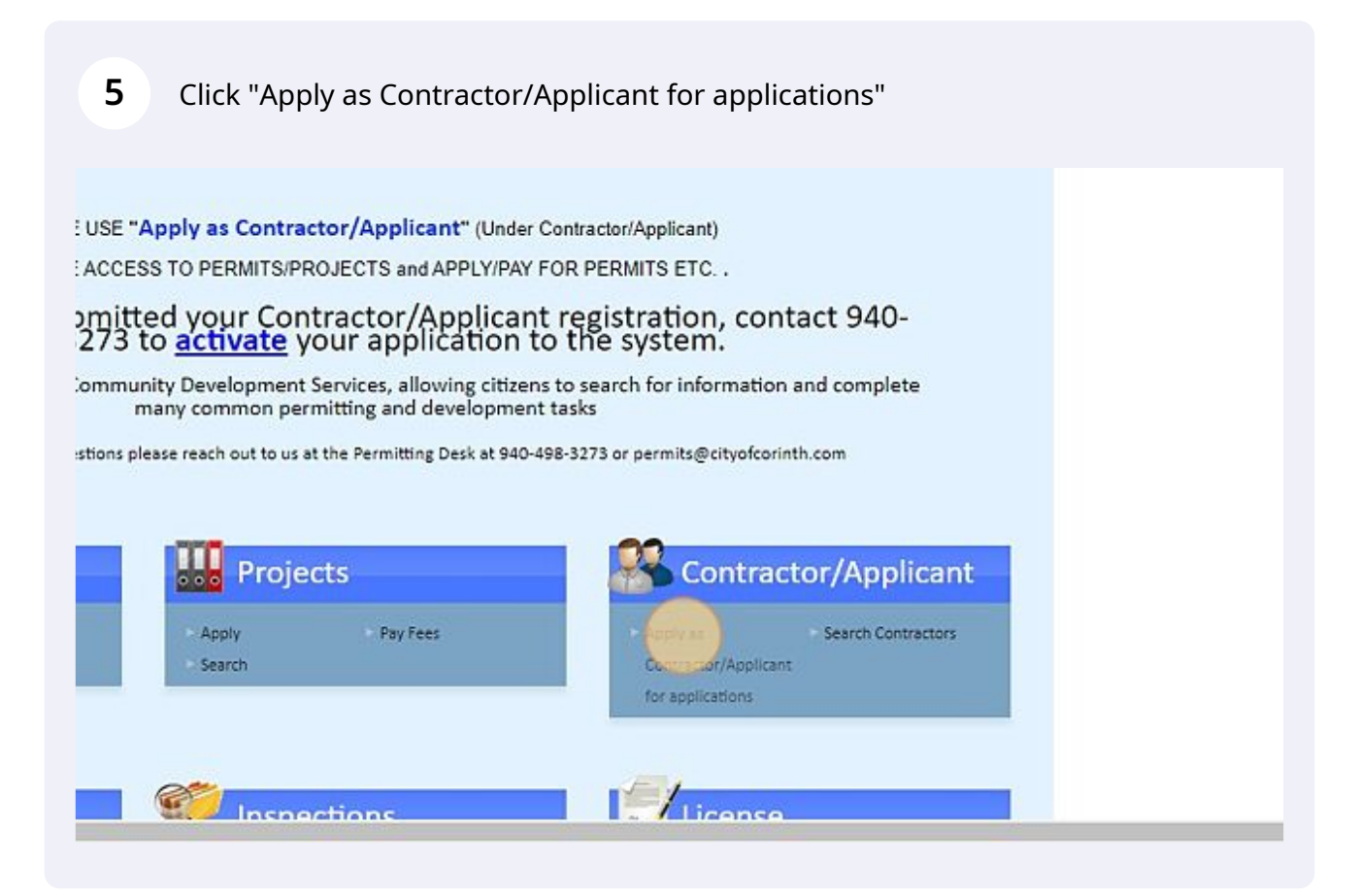

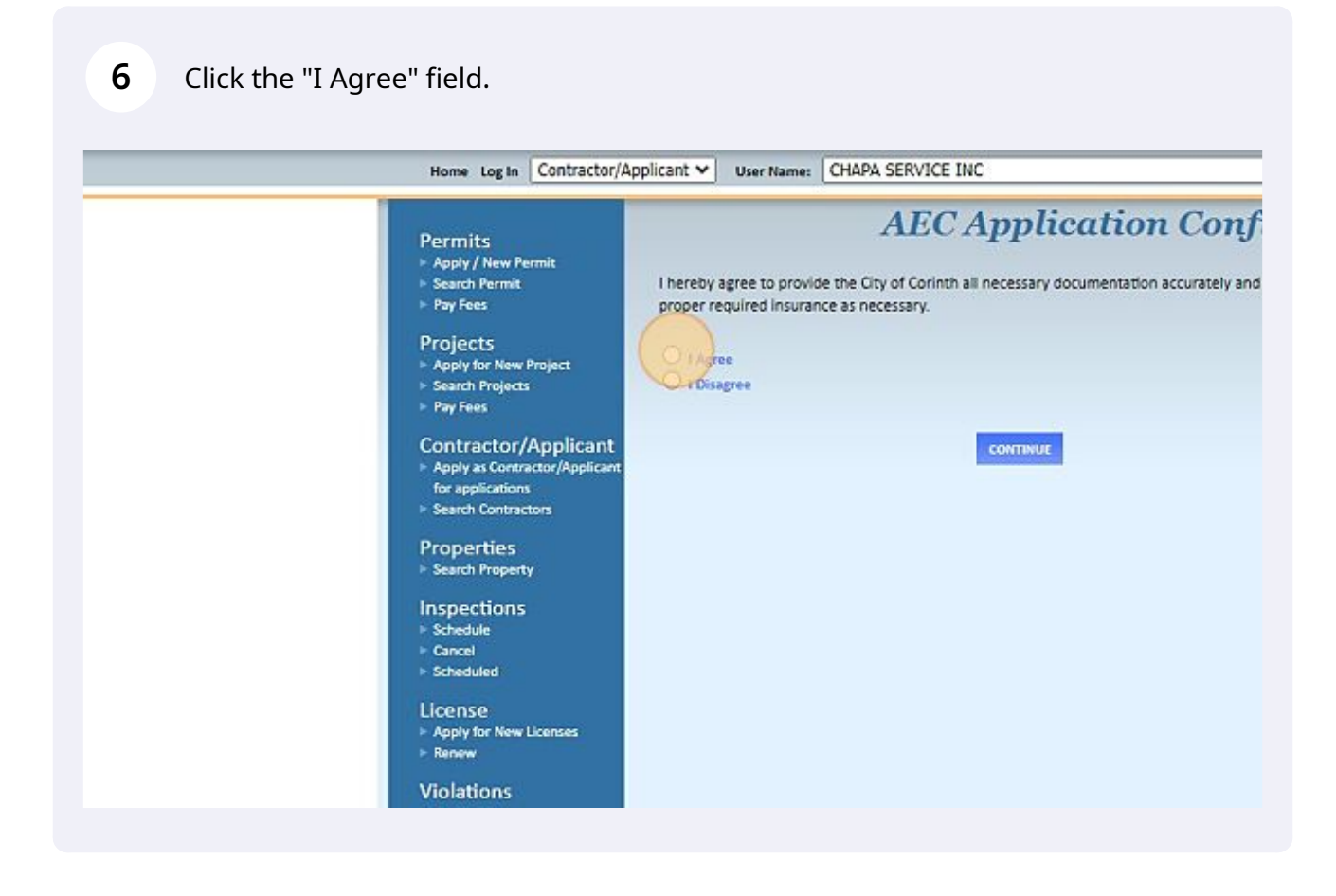

#### **7** Click this button.

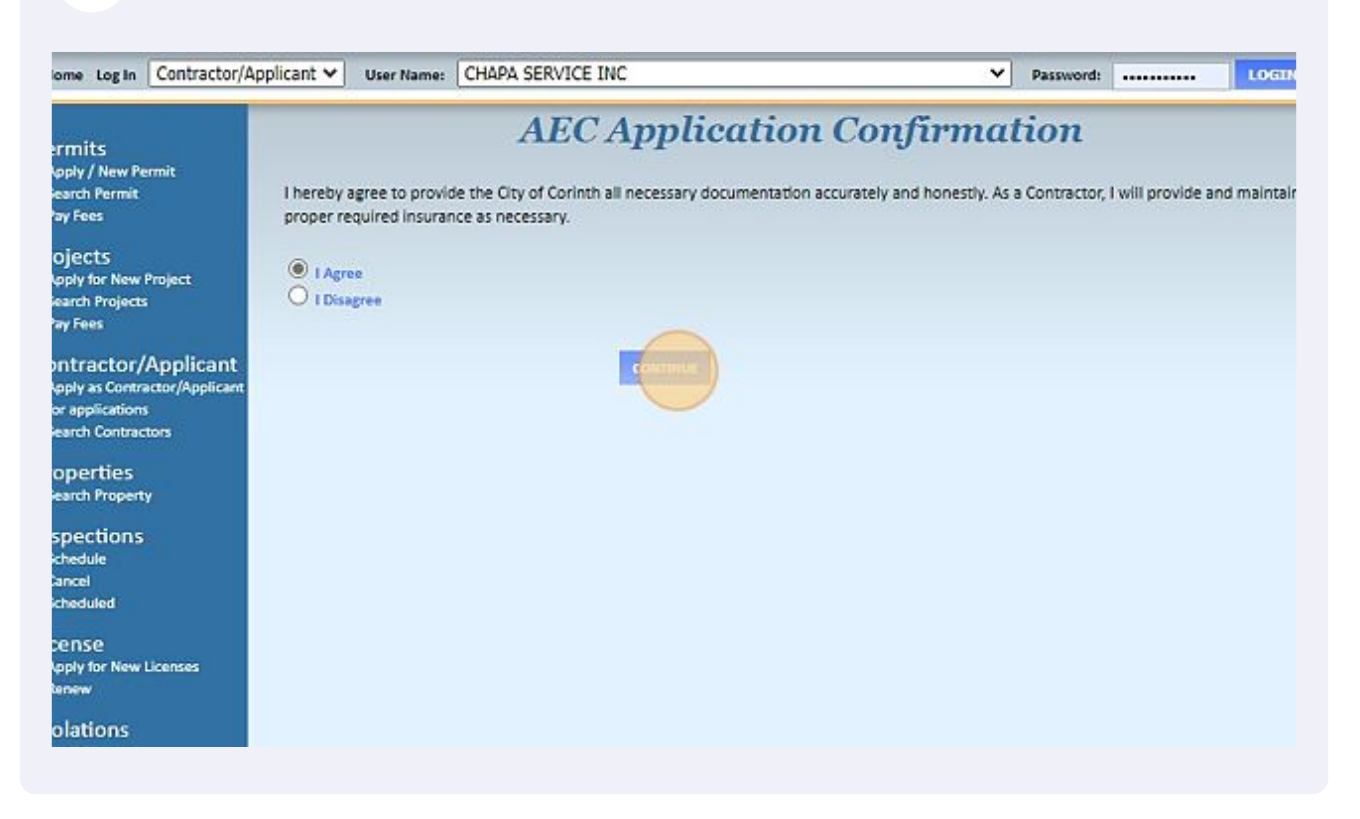

8 Click the "\*Company Name" field.

| AEC                          | Application          |
|------------------------------|----------------------|
| STEP 1 ENTER AEC INFORMATION | STEP 2 STEP 8 STEP 4 |
| C Registration Information   |                      |
| AEC Information              |                      |
| *Company Name                |                      |
| *AEC Type                    | <b>~</b>             |
| Company Information          |                      |
| *Address1                    |                      |
| Address2                     |                      |
| *City                        |                      |

Residents- type your name. Contractor or Business - type the company name.

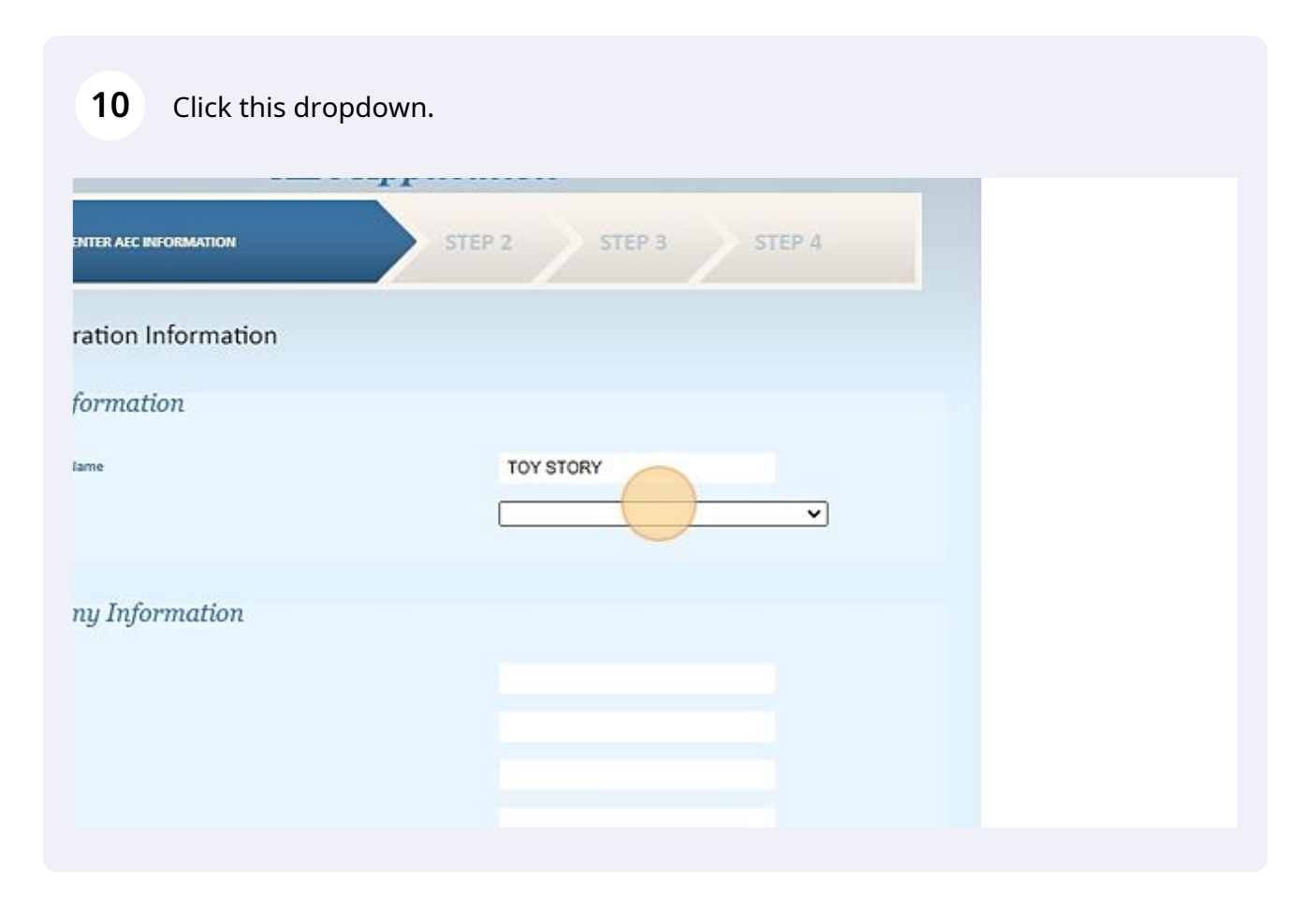

- **11** If you are the homeowner and want to apply to see activity and to apply for your own permits, type in your name and then choose "Homeowner" in the drop down menu as the AEC Type.
- 12 If you are a property owner and need to register for the SFR (Single Family Rental) program, type your name or the company name you use for your rental business. Choose "Owner\_Developer\_Representative" in the drop down menu for the AEC Type.
- **13** Contractors such as mechanical/HVAC, electrical, or plumbing will need to type in the company name and then choose the appropriate trade.

9

**14** Click the "\*Address1" field.

| C Information     |                                  |
|-------------------|----------------------------------|
| mpany Name        | TOY STORY                        |
| СТуре             | OWNER_DEVELOPER_REPRESENTATIVE ~ |
| mpany Information |                                  |
| dress1            |                                  |
| ress2             |                                  |
| Y                 |                                  |
| te                |                                  |
|                   |                                  |
| one               | <u> </u>                         |
|                   |                                  |

**15** Residents/Homeowners- type in your address. SFR Program Property Owners/Architects/Engineers/Contractors- type in your business address.

Tip! If you see an \* on the left, the field must be completed.

| 16 Cli       | ck the "Website" field.                                                                                                    |                                |
|--------------|----------------------------------------------------------------------------------------------------|--------------------------------|
| tress2       |                                                                                                    |                                |
| tγ           |                                                                                                    | Corinth                        |
| ate          |                                                                                                    | тх                             |
| 2            |                                                                                                    | 76208                          |
| ione         |                                                                                                    | (940) 498-3273                 |
| nail         |                                                                                                    | karen.denham@cityofcorinth.com |
| bsite        |                                                                                                    | (2)                            |
| RAKiT Logi   | n Info                                                                                                    |                                |
| ssword Rules | Password must contain minimum 6 and m<br>At least one number.<br>At least one lower & upper case letter.<br>At least one special character.<br>Note: Password is case sensitive. | aximum 25 characters.          |
| ssword       |                                                                                                    | ••••••                         |
|              |                                                                                                    |                                |

**17** You can leave the {2} or type in your website, but it is not a required field.

**18** This is the most commonly problematic step. Be sure to include all the password rules: A CAPITAL LETTER, a lower case letter, a special character !?\*, and a number 123456789.

| te                   |                                                                                                    |                                   |   |
|----------------------|----------------------------------------------------------------------------------------------------|-----------------------------------|---|
| 'AKiT Login          | Info                                                                                                    |                                   |   |
| word Rules           | Password must contain minimum 6 and m<br>At least one number.<br>At least one lower & upper case letter.<br>At least one special character.<br>Note: Password is case sensitive. | aximum 25 characters.             |   |
| word<br>irm Password |                                                                                                    |                                   |   |
| Question             |                                                                                                    | What was your childhood nickname? | ~ |
| nter Secret Answer:  |                                                                                                    |                                   |   |
| ichments             |                                                                                                    |                                   |   |

| Info<br>Password must contain minimum 6 and maximum 25 char<br>At least one number.<br>At least one lower & upper case letter.<br>At least one special character.<br>Note: Password is case sensitive. | nu.                        |   |  |
|----------------------------------------------------------------------------------------------------|----------------------------|---|--|
| Info Password must contain minimum 6 and maximum 25 char At least one number. At least one lower & upper case letter. At least one special character. Note: Password is case sensitive.                |                            |   |  |
| Info<br>Password must contain minimum 6 and maximum 25 char<br>At least one number.<br>At least one lower & upper case letter.<br>At least one special character.<br>Note: Password is case sensitive. |                            |   |  |
| Password must contain minimum 6 and maximum 25 char<br>At least one number.<br>At least one lower & upper case letter.<br>At least one special character.<br>Note: Password is case sensitive.         |                            |   |  |
| What was                                                                                                    | racters.                   |   |  |
|                                                                                                    | s your childhood nickname? | • |  |
|                                                                                                    |                            |   |  |
|                                                                                                    |                            |   |  |

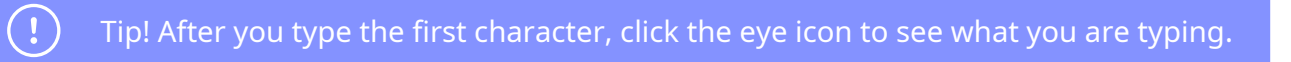

| 20 Click                       | the "*Password" field.                                                                                                    |                              |       |   |  |
|--------------------------------|----------------------------------------------------------------------------------------------------|------------------------------|-------|---|--|
| Website                        |                                                                                                    |                              |       |   |  |
| eTRAKiT Logiı                  | ı Info                                                                                                    |                              |       |   |  |
| *Password Rules                | Password must contain minimum 6 and m<br>At least one number.<br>At least one lower & upper case letter.<br>At least one special character.<br>Note: Password is case sensitive. | aximum 25 characters.        |       |   |  |
| *Password<br>*Confirm Password |                                                                                                    | b                            | रेक   |   |  |
| Secret Question                |                                                                                                    | What was your childhood nick | mame? | ~ |  |
| *Secret Answer                 |                                                                                                    |                              |       |   |  |
| *Re-enter Secret Answer:       |                                                                                                    |                              |       |   |  |
| Attachments                    |                                                                                                    |                              |       |   |  |

#### 21 Click this dropdown.

| In Info<br>Password must contain minimum 6 and<br>At least one number.<br>At least one lower & upper case letter.<br>At least one special character. | maximum 25 characters. |           |   |  |
|----------------------------------------------------------------------------------------------------|------------------------|-----------|---|--|
| n                                                                                                    | ······                 | nickname? | • |  |
| Select                                                                                                    |                        |           |   |  |

22 Click on the arrow for the dropdown menu to give you secret question options. I picked "What is your favorite movie?" Then type your answer in the next two fields.

| I Rules Password must contain i<br>At least one number.<br>At least one lower & upp<br>At least one special char<br>Note: Password is case s<br>I<br>Password<br>Istion<br>Iswer<br>Secret Answer: | inimum 6 and maximum 25 characters.<br>er case letter.<br>cter.<br>.nsitive.<br><br>What is your favorite movie? | × |
|----------------------------------------------------------------------------------------------------|----------------------------------------------------------------------------------------------------|---|
| l<br>Password<br>Istion<br>Iswer<br>Secret Answer:                                                                                                    | What is your favorite movie?                                                                                     | v |
| Password<br>Istion<br>Iswer<br>Secret Answert                                                                                                    | What is your favorite movie?                                                                                     | v |
| istion<br>iswer<br>Secret Answer:                                                                                                    | What is your favorite movie?                                                                                     | ~ |
| iswer<br>Secret Answer:                                                                                                    |                                                                                                    |   |
| Secret Answer:                                                                                                    | 1                                                                                                    |   |
|                                                                                                    |                                                                                                    |   |
| monte                                                                                                    |                                                                                                    |   |
| anento                                                                                                    |                                                                                                    |   |
| Select                                                                                                    |                                                                                                    |   |

### 23 RESIDENTS: Click "Next Step."

CONTRACTORS ONLY- select the file on your computer that contains a copy of your contractor license (TDLR, TSBPE, etc.) and a copy of your Certificate of Liability Insurance. The City of Corinth does NOT have to be listed on the certificate.

| Filename                                                                                                    |                                                                                                    |
|----------------------------------------------------------------------------------------------------|----------------------------------------------------------------------------------------------------|
| Description                                                                                                    |                                                                                                    |
| UPLOAD                                                                                                    |                                                                                                    |
| CANCEL REST ST 2                                                                                                    |                                                                                                    |
|                                                                                                    |                                                                                                    |
|                                                                                                    |                                                                                                    |
| rinth makes every effort to produce and publish the most current and accurate infor<br>d for the data herein, its use, or its interpretation, Utilization of this website indicate | mation possible. No warranties, expressed or implied, are<br>s understanding and acceptance of this statement. |

Alert! /Contractors that do not require state licensing will need to upload a copy of their Certificate of Insurance that includes an expiration date. The City of Corinth does not need to be listed on the Certificate of Liability,

 $\triangle$ 

## 24 Continue clicking "Next Step" until you are thru to Step 4.

| olicant 💙 User Name: 🛛 | HAPA SERVICE INC          |                  | *    | Password: |        | LOGIN | Ō | Remember Me |
|------------------------|---------------------------|------------------|------|-----------|--------|-------|---|-------------|
|                        | AEC                       | Application      |      |           |        |       |   |             |
| STEP 1                 | STEP 2 ENTER CONTACT INFO |                  | ST   | EP 3      | STEP 4 |       |   |             |
| Application fo         | r a OWNER_DEVELOP         | ER_REPRESENTATIV | E Ae | с         |        |       |   |             |
|                        | CANCEL                    | PREVIOUS STEP    |      |           |        |       |   |             |

| ty .   | Corinth                        |                                                          |
|--------|--------------------------------|----------------------------------------------------------|
| ate    | ТХ                             | listed                                                   |
|        | 76208                          | To upload additional attachments click on Upload. Opload |
| ione   | (940) 498-3273                 |                                                          |
| nail   | karen.denham@cityofcorinth.com |                                                          |
| ebsite |                                |                                                          |
|        | CANCEL PREVIO                  |                                                          |
|        | CANCEL PREVIO                  | US STEP                                                  |
|        | CANCEL PREVIO                  | US STOP                                                  |

26 When you reach the below screen, go to the top line and click "HOME."

| My Dashboard           | Search Contracto                        |
|------------------------|-----------------------------------------|
| Permits                | Search By: COMPANY  Search By: Contains |
| Search Permit          | Search Operator: Contains               |
| Pay Fees               | Search Value:                           |
| Prees Estimator        |                                         |
| is all the main report | STARCH                                  |
| Projects               |                                         |
| Search Projects        |                                         |
| Pay Fees               |                                         |
| Contractor/Applicant   | License #AEC2725                        |
| Jearch contractors     |                                         |
| Properties             | 12 Attachment                           |
| Search Property        | O Adachiment                            |
| Inspections            |                                         |
| > Schedule             | AEC Info Licenses Lic Types             |
| ► Cancel               |                                         |
| Scheduled              | Decimentary to AECOZOE                  |
|                        | Registration #: AEC2725                 |
| License                | Issue: 4/19/2023                        |
| Violations             |                                         |
| E Search               | Expire: 4/19/2024                       |

**27** "Once you have submitted your Contractor/Applicant registration, contact 940-498-3273 or 940-498-3274 to have a City of Corinth representative activate your application to the system."

| PLEASE USE "Apply as Contractor/Applicant                                                                                                    |
|----------------------------------------------------------------------------------------------------|
| TO HAVE ACCESS TO PERMITS/PROJECTS and AP                                                                                                    |
| Once you have submitted your Contractor/Ap<br>498-3273 to <u>activate</u> your applica                                                             |
| This site provides access to Community Development Services, allowi<br>many common permitting and dev                                              |
| Should you have any questions please reach out to us at the Permitting De                                                                          |
| Permits Projects                                                                                                    |
| Pay Fees         Search Permit         Pay Fees         Search           Fee Estimator         Issued Permits Report         Search         Search |